## Printing a Report Card from PowerTeacher

To print a class set of report card use the Reports icon from the PowerTeacher home page.

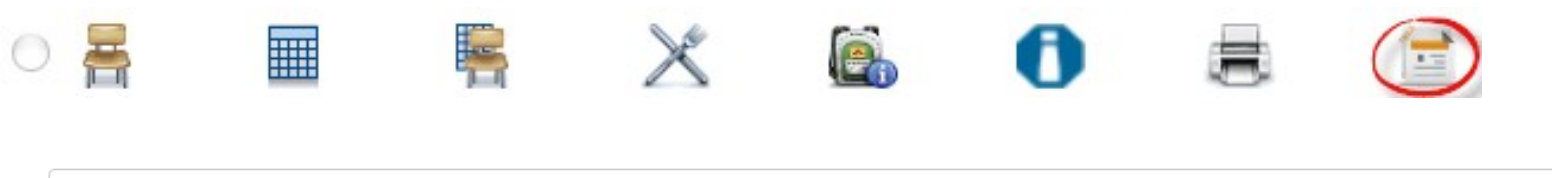

| Students<br>Term    | The 21 students in this class.                         |
|---------------------|--------------------------------------------------------|
| School-wide Comment | Comment can only be updated by a school administrator. |
|                     | Submit                                                 |

Select the Term and if the school wide comment has been added by the office it will be displayed in the text box. Click submit to run the report cards. Assure the printer settings are correct for your browser. See Printing Settings for Chrome or Printer Settings For IE for K-8 and 9-12 Report Cards on Data Connect <a href="http://dataconnect.nbed.nb.ca">http://dataconnect.nbed.nb.ca</a>

You are also able to generate just one report card for a specific student.

Select the Backpack icon for a homeroom or subject from the Power Teacher home page.

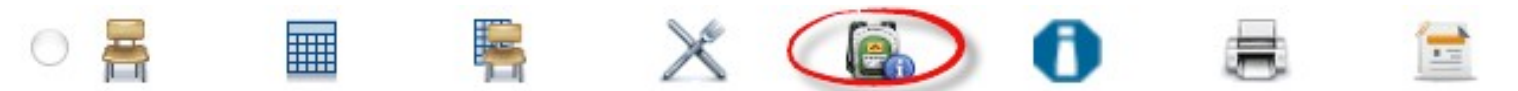

Select the desired student's name from the column on the left.

Homeroom hr(M-F) Jeffrey, Shiyuan La, Tanner Leifso, Sheldon Little, Shelby Mason, Shayna McClendon, Shaylynn

Report Preferences

From the dropdown on the right, select K-8 Provincial Report Card or High School Report Card. The pulldown varies dependent on whether the student is K-8 or 9-12.

## Select screens

Cumulative Grade Information Demographics Graduation Plan Progress K-8 Provincial Report Card Meeting Attendance Net Access Summary Print A Report Quick Lookup Recommendations Schedule Student Photo Submit Log Entry Teacher Comments Term Grades Select screens Cumulative Grade Information Demographics Graduation Plan Progress High School Report Card Meeting Attendance Net Access Summary Print A Report Quick Lookup Recommendations Schedule Student Photo Submit Log Entry Teacher Comments Term Grades

## Choose the Reporting Term

| Students<br>Term       | *                                                                                                    |          |
|------------------------|----------------------------------------------------------------------------------------------------|----------|
| School-wide<br>Comment | Q1 bl - Friday, November 25th.<br>acher Interviews:<br>Q3 vermber 24th - 5:30 - 7:30 PM<br>Q3 ovember 25th - 1:30 - 3:30 PM | $\hat{}$ |
|                        | Comment can only be updated by a school administrator.                                                                      |          |
|                        |                                                                                                    | Submit   |